# 2025 年 CIMC"西门子杯"中国智能制造挑战赛

# 智能制造工程设计与应用类赛项:离散行业运动控制方向

# 初赛样题 (本科组/高职组)

# 一、 竞赛设备介绍

## 1. 设备描述

本赛项所用多功能运动控制平台主要由主机架、控制系统电控箱、人机交互面板以 及被控对象组等几部分组成,示意图如图 1-1 所示:

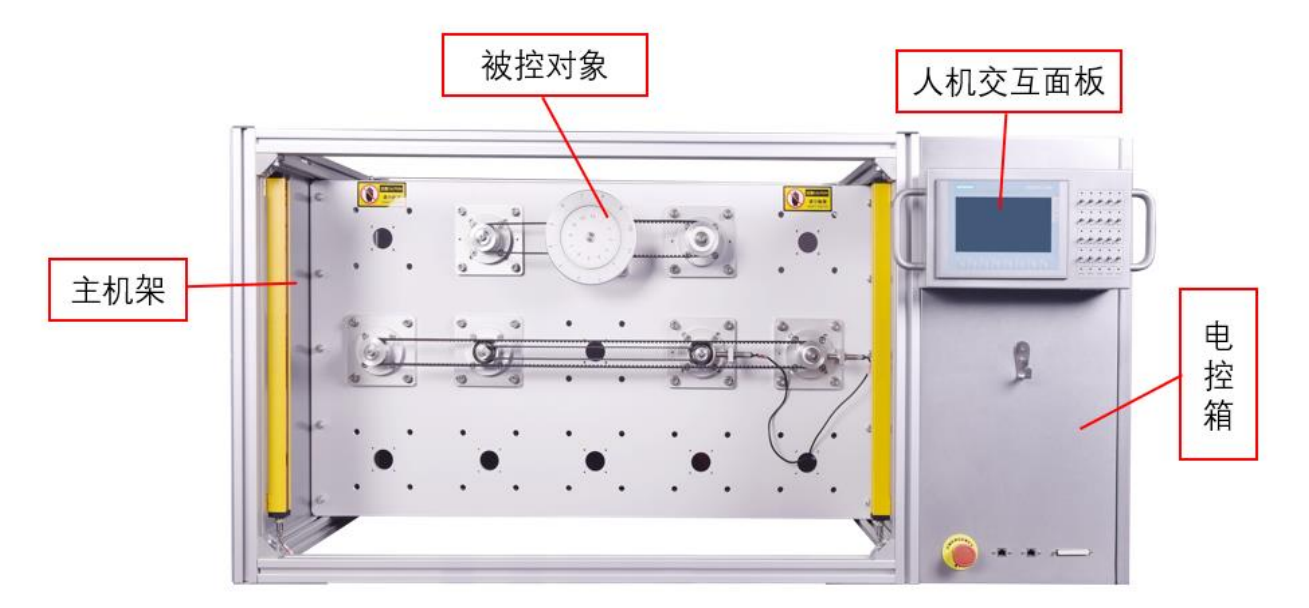

图 1-1 多功能运动控制实训平台主要组成部分

# 2. 对象描述

本赛项的被控对象为同步圆盘,示意图如图 1-2 所示:

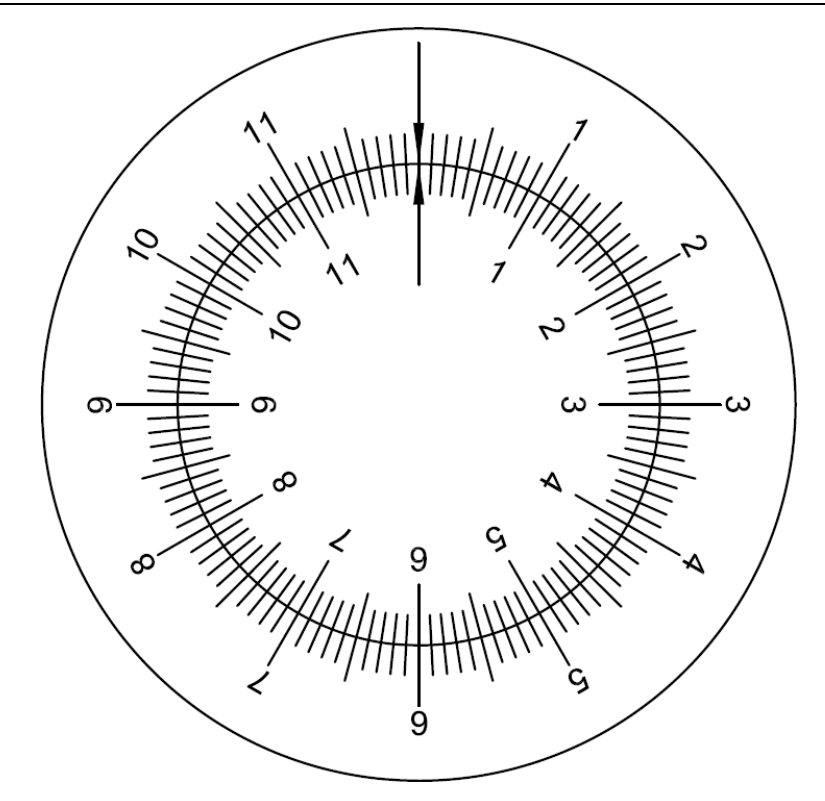

图 1-2 圆盘同步对象示意图

圆盘同步对象的两个圆盘均由带减速箱的伺服电机,通过同步带进行驱动。圆盘同步对 象的初始位置即零点位置,如图 1-2 所示位置。

## 3. 受控对象设计参数

表 1-1 圆盘同步对象设计参数

| 序号 | 部件名称/参数名称 | 部件规格/参数        | 数量 |
|----|-----------|----------------|----|
| 1  | 带刻度圆盘(小)  | 直径 = 118mm     | 1  |
| 2  | 带刻度圆盘(大)  | 直径 = 180mm     | 1  |
| 3  | 伺服电机      | 额定转速 = 6000RPM | 2  |
| 4  | 减速箱       | 减速比 = 50:1     | 2  |

# 二、 比赛任务及评分要求

本样题旨在对初赛出题形式及评分方式进行说明,帮助参赛队伍了解本赛项的比赛任务 方向和控制要求,样题的内容、数量、分值等内容与初赛赛题并不完全相同。

#### 1. 团体比赛任务

#### 虚拟调试

任务 A:

#### 1) 任务描述

- a) 将甲方所提供的 PLC 程序下载到 PLCSIM Advanced 中
- b) 根据提供的模型对象,为机械部件配置机械、电气、自动化属性,并进行信号映射
- c) 运行模型, 完成虚拟被控对象的联调
- d) PLC 端需要与 NX 连接的变量名称前缀为"MCD"(即 MCD\_XXX)
- 2) 演示步骤

| 步骤 | 描述                                      | 分值 | 得分 | 说明 |
|----|-----------------------------------------|----|----|----|
| 1  | 将 PLC 程序下载到 PLCSIM Advanced 中           | 1  |    |    |
| 2  | 为被控对象配置机械、电气、自动化属性                      | 4  |    |    |
| 3  | 将信号映射完成建立                               | 1  |    |    |
| 4  | 鼠标双击 X122.3 黑指针使能                       | 1  |    |    |
| 5  | 双击 X122.5,黑指针顺时针旋转,再次双击<br>X122.5,黑指针停止 | 1  |    |    |

#### 设备操作

任务 A:

1) 任务描述

按照要求,使人机面板上的相应开关具备相应如下功能:

- a) 在触摸屏上画出按钮"A""B""C", 画出驱动运行指示灯 H1; 大、小圆盘转速设定 窗口; 大、小圆盘电机实际转速显示窗口;并显示大、小圆盘所在位置即角度,所 有窗口显示保留小数点后两位。
- b) 在系统运行前,对大、小圆盘电机进行优化功能(优化过程中电机旋转角度为 60
  度,同时 H1 点亮(绿色),电机优化完成后 H1 熄灭(灰色))。
- c) 系统运行过程中可对驱动参数进行读写(具体读写参数以赛题为准)。
- d) 按下按钮"A",大、小圆盘电机使能。
- e) 按下开关 DI1, 大圆盘以 15rpm 顺时针旋转。抬起开关 DI1, 大圆盘停止旋转。按 下开关 DI2, 大圆盘以 15rpm 逆时针旋转。抬起开关 DI2, 大圆盘停止旋转。电机 实际转速显示在触摸屏上, 保留小数点后两位。
- f) 单击按钮"B",小圆盘顺时针旋转 60°后停止旋转,运行过程及完成运行,按钮"B"背景色有相应变化。

- g) 再次单击按钮"B", 小圆盘顺时针针旋转 60°后停止旋转, 按钮"B"背景色变化如上。
- h) 单击按钮"C", 大小圆盘同时回零点。
- i) 只要设备处于运行状态 H1 需要一直点亮。
- j) 不论操作到任何一步都可以进行回零操作,并进行后面的操作。
- k) 每一步均可以反复操作验证。
- 2) 演示步骤

| 步骤 | 描述                                                                | 分值 | 得分 | 说明                                      |
|----|-------------------------------------------------------------------|----|----|-----------------------------------------|
| 1  | 大、小圆盘转速设定窗口;所在位置;实际转<br>速显示。                                      | 6  |    | 一项一分                                    |
| 2  | 大、小圆盘电机轴已完成优化。                                                    | 4  |    | 完成一台电机的优化得 2<br>分;均未进行优化此项不<br>得分       |
| 3  | 按下按钮"A",大、小圆盘电机轴使能。                                               | 2  |    | 一台电机使能得一分                               |
| 4  | 按下开关 Dl1,大圆盘以设定值 15rpm 顺时针<br>旋转。抬起开关 Dl1,大圆盘停止旋转。                | 2  |    | 大圆盘的速度设定在窗口<br>设定设定值以 rpm 显<br>示。       |
| 5  | 按下开关 DI2,大圆盘以设定值 15rpm 逆时针<br>旋转。抬起开关 DI2,大圆盘停止旋转。                | 2  |    |                                         |
| 6  | 电机实际转速显示在触摸屏上,保留小数点后<br>两 位。                                      | 2  |    | 若实际转速与设定转速不<br>符相应扣分                    |
| 7  | 单击按钮"B",小圆盘顺时针旋转 60°后停止旋<br>转,运行过程中,按钮"B"为绿色,运行结束,<br>按钮"B"为灰色。   | 4  |    | 定位精度要求为±3°之<br>间,得2分,按钮"B"状<br>态显示正确得2分 |
| 8  | 再次单击按钮"B",小圆盘顺时针旋转 60°后停<br>止旋转,运行过程中,按钮"B"为绿色,运行结<br>束,按钮"B"为灰色。 | 2  |    |                                         |
| 9  | 点击按钮"C",大小圆盘同时回零点。检查位置<br>值。                                      | 2  |    | 一个圆盘回零1分                                |
| 10 | 大小圆盘位置自始至终实时显示在触摸屏上。                                              | 2  |    |                                         |
| 11 | 通过 trace 实时监控大、小圆盘电机的实时位<br>置、速度。                                 | 2  |    |                                         |

#### 任务 B:

1) 任务描述

按照要求, 使人机面板上的相应开关具备相应如下功能:

- a) 在任务 A 触摸屏基础上画出按钮"D""E" "F"。
- b) 按下开关 DI1, 大圆盘以 20rpm 顺时针旋转。
- c)为保证系统运行过程中的安全性,需考虑大、小圆盘软限位及最大速度问题,按下 按钮"F",并设置大、小圆盘在运行过程中的软限位,当到达限位时停止运行,此时 将工艺报警号显示在触摸屏上,运行过程中速度超出最大速度时,以最大速度运行, 并将工艺报警号显示在触摸屏上。
- d) 单击按钮"D",小圆盘箭头自动旋转至大圆盘箭头的位置,大圆盘与小圆盘箭头对正后,与大圆盘以相同方向、相同速度旋转。
- e) 修改大圆盘转速为10rpm, 小圆盘继续与大圆盘以相同方向、相同速度旋转。
- f) 单击按钮"E", 大圆盘继续以 10rpm 顺时针旋转, 小圆盘停止旋转。
- g) 不论操作到任何一步都可以进行回零操作,并进行后面的操作。
- h) 每一步均可以反复操作验证。
- 2) 演示步骤

| 步骤 | 描述                                                        | 分值 | 是否得<br>分 | 说明                                              |
|----|-----------------------------------------------------------|----|----------|-------------------------------------------------|
| 1  | 设置大、小圆盘软限位为 1800°,按下"F",启<br>用软限位功能。                      | 4  |          | 能设置一个轴的限位值得<br>1分,能通过按钮控制功<br>能的启用状态得2分。        |
| 2  | 按下开关 DI1,大圆盘以 20rpm 顺时针旋转。<br>电机实际转速显示在触摸屏上,保留小数点后<br>两位。 | 2  |          |                                                 |
| 3  | 到达限位后,大圆盘停止,触摸屏上显示工艺<br>报警号,可通过复位按钮进行确认报警。                | 4  |          | 到达限位能够停止得1<br>分,正确显示工艺报警号<br>得2分,正确复位报警得<br>1分。 |
| 4  | 单击按钮"C",大小圆盘同时回零点。                                        | 2  |          |                                                 |
| 5  | 按下开关 DI1,大圆盘以 20rpm 顺时针旋转,<br>单击按钮"D",小圆盘自动旋转至大圆盘中箭头      | 8  |          | 定位精度在±3°之间即可<br>得分。定位精度大于±3°,<br>则本步骤不得分。       |

| 步骤 | 描述                        | 分值 | 是否得<br>分 | 说明 |
|----|---------------------------|----|----------|----|
|    | 的位置,大圆盘与小圆盘箭头对正后,与大圆      |    |          |    |
|    | 盘以相同方向、相同速度旋转。            |    |          |    |
| 6  | 修改大圆盘转速为 10rpm,小圆盘继续与大圆   | Б  |          |    |
| 0  | 盘以相同方向、相同速度旋转。            | 5  |          |    |
| 7  | 单击按钮"E",大圆盘继续以 10rpm 顺时针旋 | 0  |          |    |
|    | 转,小圆盘停止旋转。                | 0  |          |    |
| 8  | 单击按钮"C"大小圆盘同时回零           | 4  |          |    |

## 2. 个人比赛任务

个人比赛设备与团队比赛设备一致,本样题仅作为命题方向及形式的参考,具体的任务 要求、任务分值及评分标准以比赛前发布的个人题目任务书为主。

# 任务 A: 轴点动控制

实现两个轴(大圆盘、小圆盘)的点动运行控制。要求既可以通过设备上的拨动开关实现电机的点动运行控制,也能在 HMI 面板上进行操作。同时,在 HMI 画面上实时显示电机的运行状态(运行 / 停止)以及速度实际值。

| 评 | 分 | 要 | 求 | 1 |
|---|---|---|---|---|
|   |   |   |   |   |

| 评分项              | 分值      | 评分标准                                                                             |
|------------------|---------|----------------------------------------------------------------------------------|
| 开关控制功<br>能实现     | 30<br>分 | 开关控制大圆盘点动运行功能正常得 15 分,小圆盘点动运行功能正<br>常得 15 分,出现控制异常或无法运行酌情扣分                      |
| HMI 面板控<br>制功能实现 | 30<br>分 | HMI 面板控制大圆盘点动运行功能正常得 15 分,小圆盘点动运行功<br>能正常得 15 分,出现控制异常或无法运行酌情扣分                  |
| HMI 画面显<br>示功能   | 30<br>分 | HMI 画面能准确显示大圆盘运行状态得 10 分,显示大圆盘速度实际<br>值得 10 分;小圆盘对应显示功能正常各得 10 分,显示错误或不显示<br>不得分 |
| 系统稳定性            | 10<br>分 | 两轴点动运行过程中系统稳定,无异常报错得 10 分,出现系统故障<br>不得分                                          |

任务 B:设置轴参考点

通过设备上的两个拨动开关(如开关1对应大圆盘,开关2对应小圆盘),分别控制两 个轴将当前位置置为参考点。在 HMI 画面上实时显示大圆盘及小圆盘的实际位置值。

评分要求:

| 评分项               | 分值   | 得分标准                                                              |
|-------------------|------|-------------------------------------------------------------------|
| 开关控制设置参<br>考点功能实现 | 40 分 | 拨码开关控制大圆盘轴成功设置参考点得 20 分,小圆盘轴成功<br>设置参考点得 20 分,功能不能实现不得分           |
| HMI 画面位置显<br>示功能  | 40 分 | HMI 画面能实时、准确显示大圆盘实际位置值得 20 分,实时准<br>确显示小圆盘实际位置值得 20 分,显示错误或不显示不得分 |
| 系统稳定性与控<br>制准确性   | 20 分 | 两轴回参考点操作过程中系统均无报故障                                                |

## 任务 C: 轴位置控制

在 HMI 画面上设置大小圆盘两个轴的位置控制参数(距离和速度), 实现两个轴按照设 定参数进行定位运行。

| 237 | ラハ | THE | + |  |
|-----|----|-----|---|--|
| げ   | -ፓ | 安   | ж |  |

| 评分项             | 分值 | 得分标准                              |
|-----------------|----|-----------------------------------|
| HMI 画面参数        | 20 | HMI 画面能正常设置大圆盘位置控制参数得 10 分,能正常设置小 |
| 设置功能            | 分  | 圆盘位置控制参数得 10 分,设置异常该部分不得分         |
| 大圆盘定位功          | 30 | 大圆盘按设定参数准确完成定位得 30 分,实际速度符合设定要求   |
| 能实现             | 分  | 得 10 分,定位不准确或速度波动过大则该项不得分         |
| 小圆盘定位功          | 30 | 小圆盘按设定参数准确完成定位得 30 分,实际速度符合设定要求   |
| 能实现             | 分  | 得 10 分,定位不准确或速度波动过大则该项不得分         |
| 系统稳定性与<br>控制准确性 | 20 | 两轴定位过程中系统均无报故障                    |